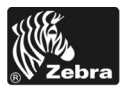

# 170PAX4 빠른 참조 안내서

본 안내서에는 인쇄 엔진을 장착 및 설치에 관한 기본 정보가 담겨 있습니다. 자세한 내 용은 사용자 안내서를 참조하십시오.

### 목차

| 인쇄 엔진 외장 보기          |
|----------------------|
| 제어판                  |
| 제어판 버튼               |
| 제어판 표시등 (LED)        |
| 용지                   |
| 리본                   |
| 용지 장착 10             |
| 리본 장착                |
| 사용한 리본 제거            |
| 인쇄 엔진 구성             |
| 구성 라벨 인쇄             |
| 네트워크 구성 라벨 인쇄 27     |
| 매개 변수 보기 또는 변경 28    |
| 청소 스케줄               |
| 인쇄 헤드 및 플래튼 롤러 청소 33 |

# 인쇄 엔진 외장 보기

인쇄 엔진은 우측 구성 (용지가 왼쪽에서 오른쪽으로 움직임, 그림 1) 및 좌측 구성 (용 지가 오른쪽에서 왼쪽으로 움직임, 그림 2) 이 있습니다.

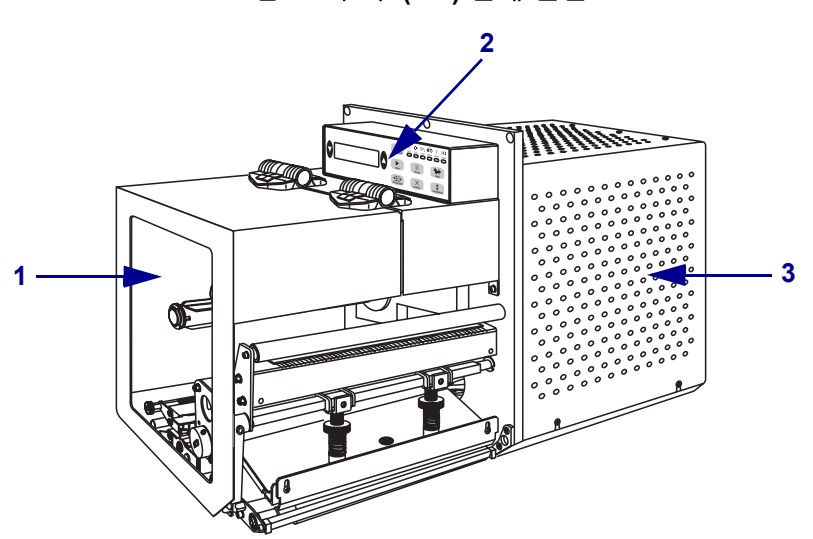

그림 1 • 우측 (RH) 인쇄 엔진

그림 2 • 좌측 (LH) 인쇄 엔진

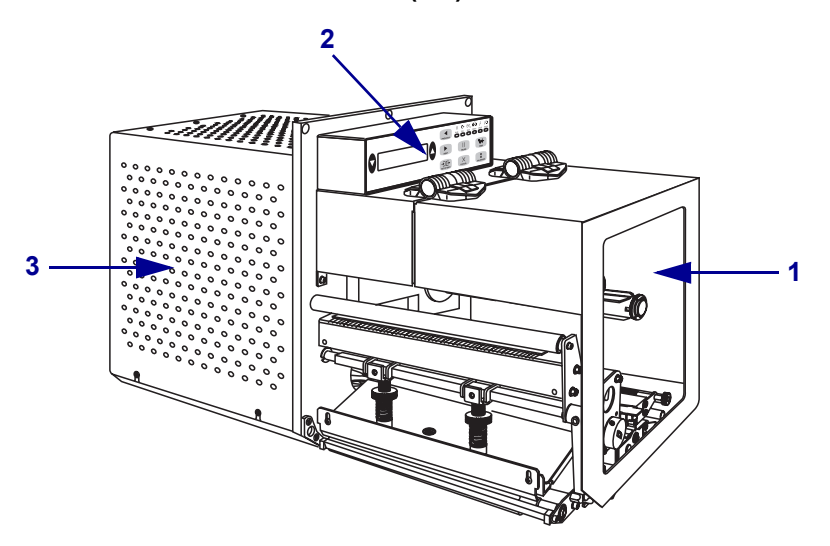

| 1 | 용지 도어   |
|---|---------|
| 2 | 제어판     |
| 3 | 전자부품 커버 |

## 제어판

인쇄 엔진의 제어 및 표시는 모두 제어판 (그림 3)에 있습니다. 전원 스위치는 제어판 이 있는 면에 위치해 있습니다.

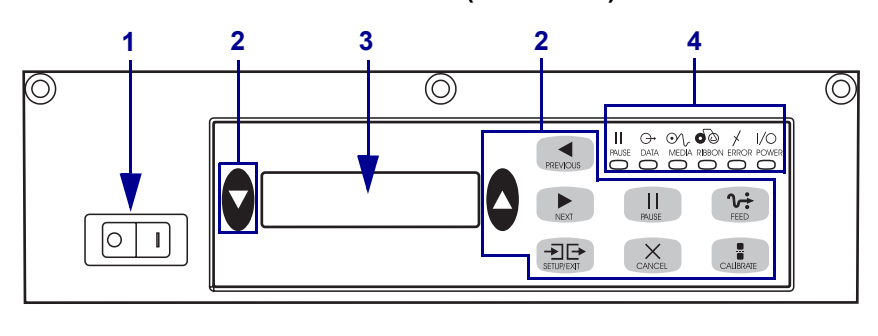

그림 3 • 제어판 (우측 구성)

| 1 | 전원스위치        |
|---|--------------|
| 2 | 버튼           |
| 3 | LCD(액정디스플레이) |
| 4 | 표시등 /LED     |

## 제어판 버튼

제어판 버튼은 표 1 에 설명되어 있습니다.

표 1 • 제어판 버튼

| 버튼                        | 설명 / 기능                                                                                                    |
|---------------------------|----------------------------------------------------------------------------------------------------|
| BLACK OVALS ( 검은색 타원형 )   | 두 개의 검은색 타원형 버튼은 LCD 에 표시<br>된 매개 변수의 매개 변수값을 변경하는 데 사<br>용됩니다. 일반적으로 값을 상향 또는 하향<br>조절, 예 또는 아니오 대답 또는 들어오거나<br>꺼지는 것을 나타낼 때, 그리고 선택 사항을<br>스크롤 할 때 사용됩니다. |
| PREVIOUS ( 이전 )           | LCD 에서 이전 매개 변수로 스크롤합니다.                                                                                                    |
| NEXT(다음)                  | LCD 에서 이전 매개 변수로 스크롤합니다.                                                                                                    |
| SETUP ( 설정 )/EXIT ( 나가기 ) | 구성 모드에 들어가고 나갑니다 .                                                                                                    |
| PAUSE ( 일시 중지 )           | 인쇄 과정을 멈추었다 다시 시작하거나 또는<br>오류 메시지를 제거하고 LCD 를 지웁니다.<br>라벨을 인쇄중인 경우, 인쇄 과정이 중단되<br>기 전에 완료됩니다. 인쇄 엔진이 일시 중지<br>되면, PAUSE (일시 중지)표시등이 깜빡입<br>니다.              |

| 버튼          | 설명 / 기능                                                                                                    |
|-------------|----------------------------------------------------------------------------------------------------|
| 취소          | <ul> <li>CANCEL (취소)은 일시 중지 모드에서만 작<br/>동합니다. CANCEL (취소)을 누르면 다음과<br/>같은 작동을 합니다.</li> <li>현재 인쇄중인 라벨 형식을 취소합니다.</li> <li>인쇄 중인 라벨 형식이 없는 경우에는, 다<br/>음 인쇄 형식이 취소됩니다.</li> <li>인쇄 대기 중인 라벨 형식이 없는 경우에는,<br/>CANCEL (취소)은 무시됩니다.</li> <li>인쇄 엔진의 모든 라벨 형식 메모리를 지우려<br/>면 DATA (데이터) 표시등이 꺼질 때까지<br/>CANCEL (취소) 버튼을 누르십시오.</li> </ul> |
| FEED ( 급지 ) | <ul> <li>빈 라벨이 급지됩니다.</li> <li>인쇄 엔진이 멈춰있거나 일시 중단 상태인<br/>경우, 라벨이 즉시 급지됩니다.</li> <li>인쇄 엔진이 인쇄중인 경우, 현재 배치에<br/>남아있는 라벨이 인쇄된 후 급지됩니다.</li> </ul>                                                                                                    |
| 보정          | CALIBRATE (보정)는 일시 정지 모드에서만<br>작동합니다. 적절한 용지 길이 보정, 용지 유<br>형 (연속/비연속) 설정 및 인쇄 방법(직접<br>열전사/열전사)설정 등을 하려면<br>CALIBRATE(보정)를 누르십시오.                                                                                                    |

표 1 • 제어판 버튼 (계속)

# 제어판 표시등 (LED)

제어판 표시등은 표 2 에 설명되어 있습니다.

### 표 2 • 제어판 표시등

| LED                           | OFF (꺼짐 ) 상태                                     | ON (켜짐)상태                                                                                                    | FLASHING ( 깜빡임 ) 상태                                              |
|-------------------------------|--------------------------------------------------|----------------------------------------------------------------------------------------------------|------------------------------------------------------------------|
| <b>POWER( 전원 )</b><br>(녹색)    | 인쇄 엔진이 꺼져있<br>거나 인쇄 엔진에<br>전원이 연결되어 있<br>지 않습니다. | 전원 스위치가 켜져 있으<br>며 인쇄 엔진에 전원이 공<br>급되고 있습니다 .                                                                                                    | —                                                                |
| <b>PAUSE (일시 중지)</b><br>(노란색) | 일반 작동 상태입니<br>다.                                 | 다음 중 하나입니다.<br>• 인쇄 엔진이 오류 상태<br>(인쇄 헤드,리본 또는<br>급지 오류)로 인해 일<br>시 중지되었습니다.보<br>통 다른 LED 와 함께 들<br>어옵니다.<br>• PAUSE (일시 중지) 버<br>튼이 눌러져 있습니다.<br>• 어플리케이터 포트에<br>서 일시 중지를 요구했<br>습니다.<br>• 라벨 형식에 포함된 일<br>시 중지가 수신되었습<br>니다. |                                                                  |
| <b>DATA (데이터)</b><br>(녹색)     | 수신 또는 처리 중<br>인 데이터가 없습니<br>다.                   | 데이터 처리 또는 인쇄가<br>진행중입니다 . 수신된 데<br>이터가 없습니다 .                                                                                                    | 인쇄 엔진이 호스트 컴퓨터<br>로부터 데이터를 수신중이<br>거나 호스트 컴퓨터로 상태<br>정보를 전송중입니다. |
| <b>MEDIA (용지)</b><br>(노란색)    | 일반 작동 상태입니<br>다.용지가 적절히<br>공급되었습니다.              | 용지가 부족합니다 . ( 인<br>쇄 엔진이 일시 중지되었<br>으며 , LCD 에는 오류 메<br>시지가 표시되었으며 ,<br>PAUSE ( 일시 중지 ) 표시<br>등이 켜져 있습니다 ).                                                                                                    |                                                                  |

| LED                            | OFF (꺼짐 ) 상태                        | ON (켜짐)상태                                                                                                    | FLASHING (깜빡임 ) 상태                            |
|--------------------------------|-------------------------------------|----------------------------------------------------------------------------------------------------|-----------------------------------------------|
| <b>RIBBON ( 리본 )</b><br>(노란색 ) | 일반 작동 상태입니<br>다.리본이 적절히<br>공급되었습니다. | 인쇄 엔진이 직접 열전사<br>모드에 있는 상태에서 리<br>본이 로드되어 있거나 인<br>쇄 엔진이 열전사 모드에<br>있는 상태에서 로드된 리<br>본이 없습니다. 인쇄 엔<br>진이 일시 중지되었으며,<br>LCD 에는 오류 메시지가<br>표시되었으며, PAUSE<br>(일시 중지)표시등이 켜<br>져 있습니다. |                                               |
| <b>ERROR (오류)</b><br>(오렌지)     | 인쇄 엔진 오류가<br>없습니다 .                 |                                                                                                    | 인쇄 엔진에 오류가 있습니<br>다 . LCD 에서 상태를 확인<br>하십시오 . |

표 2 • 제어판 표시등

용지

| 용지 유형    | 모양 | 설명                                                                                                    |
|----------|----|----------------------------------------------------------------------------------------------------|
| 비연속 롤 용지 |    | 용지는 중심부에 감겨 있습니다.개별<br>라벨은 홈, 구멍 또는 블랙 마크로 분리<br>되어 있어 라벨이 끝나고 시작되는 지점<br>을 알 수 있습니다.홈이나 구멍이 있는<br>용지를 사용할 때는 용지 센서가 홈이나<br>구멍 바로 위에 놓이도록 하십시오. |
| 연속 볼 용지  |    | 용지는 중심부에 감겨 있으며, 간격,구<br>멍,홈 또는 블랙 마크가 없습니다.이<br>용지는 라벨 위 어느 곳에도 이미지를<br>인쇄할 수 있습니다.                                                            |
| 팬폴드 용지   |    | 본 용지는 지그재그로 접혀진 용지입니<br>다.                                                                                                    |

본 인쇄 엔진에는 다양한 유형의 용지를 사용하실 수 있습니다 (표 3).

표 3 • 용지 유형

## 리본

리본은 얇은 필름으로 안쪽 면이 왁스 또는 왁스 합성 수지로 코팅되어 있어, 이 면이 열 전사 과정 중 용지에 전사됩니다.

## 리본 사용 시기

열 전사 용지를 인쇄하려면 리본이 필요하지만, 직접 열전사 용지에는 리본이 필요하 지 않습니다. 특정 용지에 대한 리본의 사용 여부를 결정하기 위해서는 용지 긁힘 테스 트를 실행하십시오.

### 용지 긁힘 테스트를 실행하려면 다음 단계를 마치십시오.

- 1. 용지 표면의 인쇄를 손톱으로 긁습니다.
- 2. 용지 위에 검은 자국이 나타납니까?

| 검은 자국의 상태   | 용지의 종류                                                                              |
|-------------|-------------------------------------------------------------------------------------|
| 용지에 나타나지 않음 | <b>열 전사</b> .리본이 필요합니다.                                                             |
| 용지에 나타남     | <b>직접 열전사</b> . 리본이 필요하지 않지만, 인쇄 헤드<br>가 용지로 인해 연마되지 않도록 방지하기 위해<br>리본을 사용할 수 있습니다. |

## 리본의 코팅된 면

리본의 코팅된 면이 외부 또는 내부로 가게 감겨있을 수 있습니다 (그림 4). 이 인쇄 엔 진에는 코팅 면이 외부에 있는 리본만 사용할 수 있습니다.

#### 그림 4 • 외부 또는 내부에 코팅된 리본

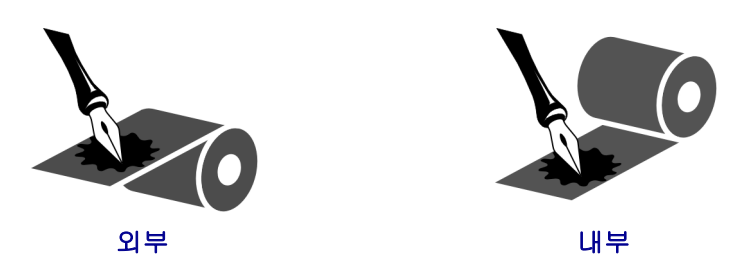

### 리본의 코팅 면을 확인하시려면 다음 단계를 따르십시오.

- 1. 라벨을 라이너에서 벗겨냅니다.
- 2. 라벨의 끈끈한 면의 한쪽 구석을 리본의 표면 바깥쪽에 대고 누릅니다.
- 3. 라벨을 리본에서 벗겨 냅니다.

| 리본에서 나온 잉크 상태 | 작업                                                                           |
|---------------|------------------------------------------------------------------------------|
| 라벨에 붙음        | 리본은 바깥 면에 코팅이 되어 있습니다.                                                       |
| 라벨에 붙지 않았음    | 리본은 <b>안쪽</b> 면에 코팅이 되어 있습니다 . 이 사실을 확<br>인하려면 리본의 다른 면으로도 테스트를 반복해 보십<br>시오 |

4. 결과를 관찰합니다. 라벨에 리본에서 떨어져 나온 잉크 부스러기 또는 입자가 붙어 있습니까?

# 용지 장착

그림 5 는 우측 인쇄 엔진 내에서 용지를 처리하는 부품을 나타냅니다. 좌측 인쇄 엔진 은 이 그림과 반대로 구성되어 있습니다. 11 페이지의 그림 6 은 용지가 장착된 인쇄 헤 드를 나타냅니다.

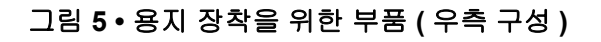

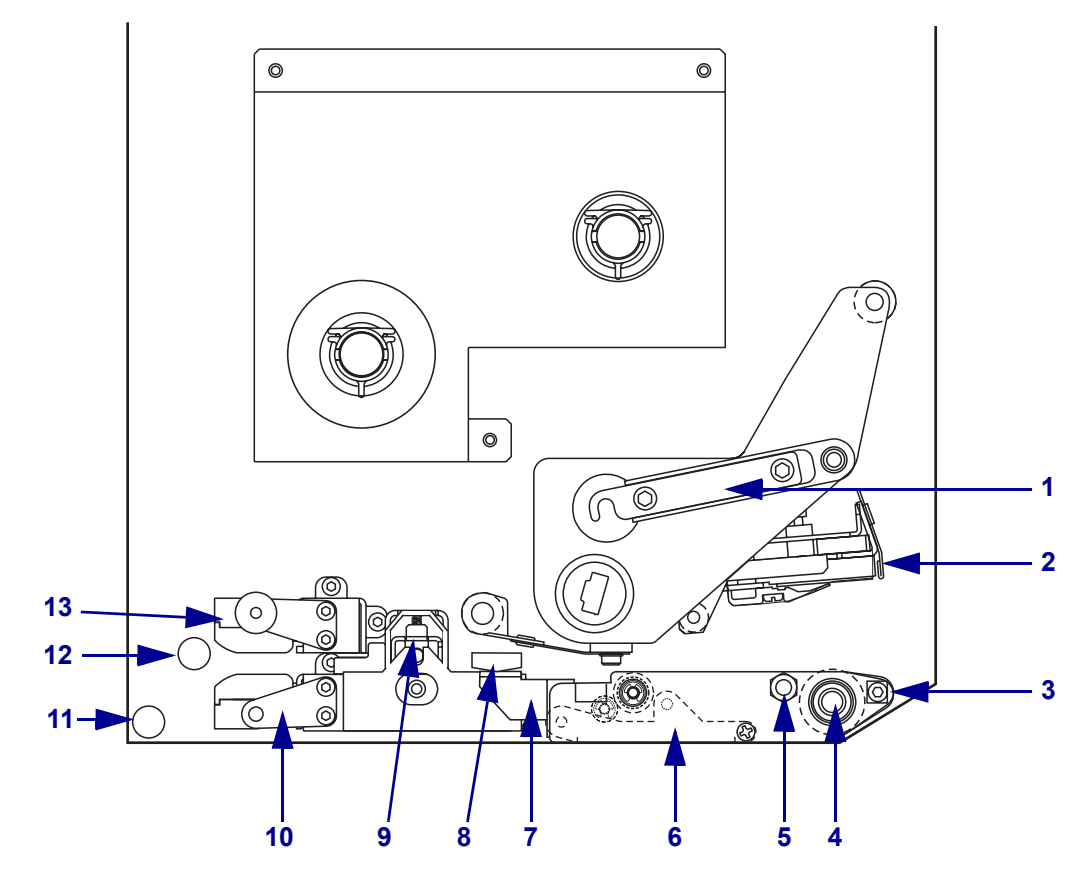

| 1 | 인쇄 헤드 래치   | _ | 8  | 용지 가이드          |
|---|------------|---|----|-----------------|
| 2 | 인쇄 헤드 어셈블리 |   | 9  | 핀치 롤러 어셈블리      |
| 3 | 필 바        |   | 10 | 라벨 가이드 셸프 어셈블리  |
| 4 | 플래튼 롤러     | _ | 11 | 아래쪽 가이드 포스트     |
| 5 | 인쇄 헤드 잠금 핀 | _ | 12 | 위쪽 가이드 포스트      |
| 6 | 필 롤러 어셈블리  |   | 13 | 탑 용지 센서 트랙 어셈블리 |
| 7 | 필 롤러 래치    |   |    |                 |

그림 6 • 장착된 용지 좌측 구성 0 000 6 0 Õ 0 Q) 0 0 0 0 Y Ó C 0°0 우측 구성

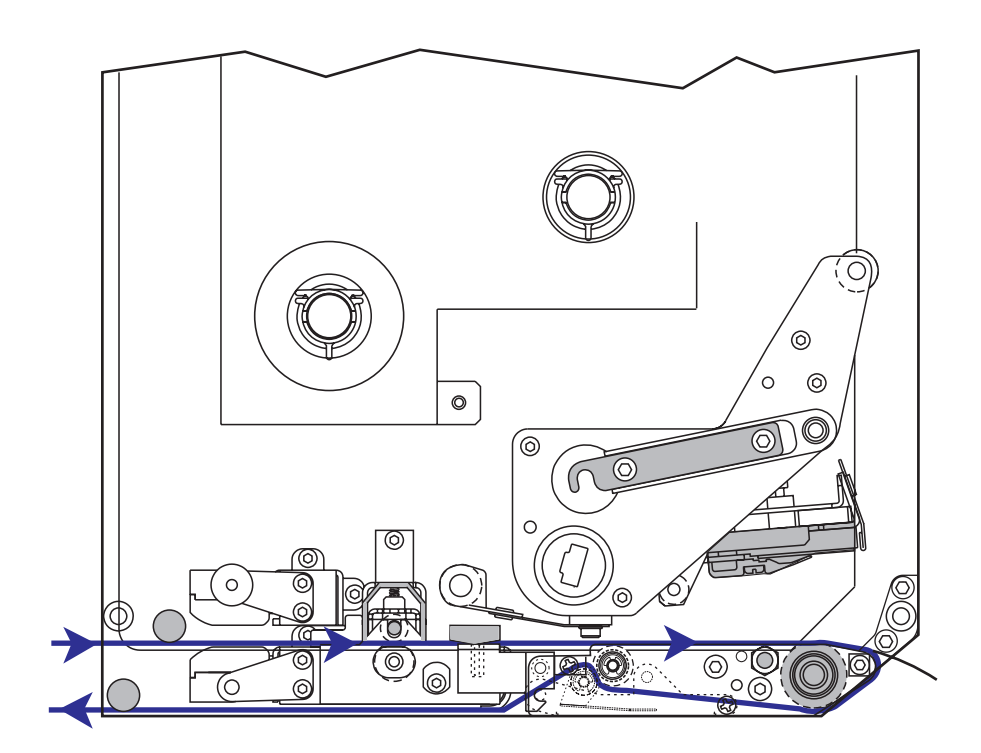

**주의 •** 미디어 또는 리본을 장착하는 경우 , 인쇄 헤드 또는 기타 프린터 부품에 닿을 수 있는 모든 장신구를 빼십시오 .

### 용지를 장착하려면, 다음 단계를 따르십시오.

- 어플리케이터의 용지 공급 릴 (어플리케이터의 사용 설명서 참조)에 용지를 장착합 니다.
- 2. 용지 도어를 엽니다.
- 그림 7 을 참조하십시오. 핀치 롤러 해제 래치를 누르십시오. 핀치 롤러 어셈블리가 튀어 오릅니다 (그림 8).

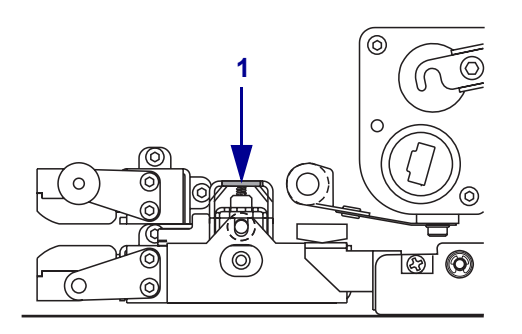

그림 7 • 핀치 롤러 해제 래치 누름

1 핀치 롤러 해제 래치

### 그림 8 • 핀치 롤러 어셈블리 열린 상태

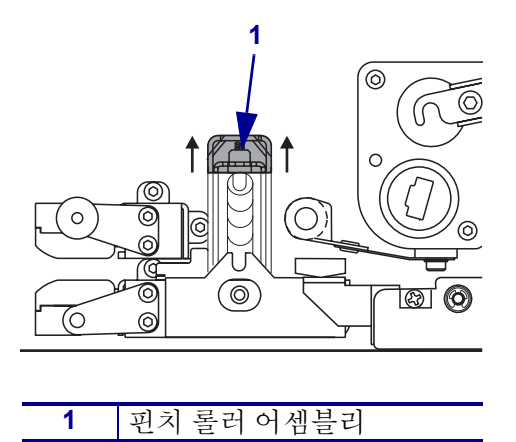

4. 그림 9를 참조하십시오. 인쇄 엔진 아래에서 외부 용지 가이드의 브래스 썸 너트를 쥐고 외부 용지 가이드를 끝까지 밉니다.

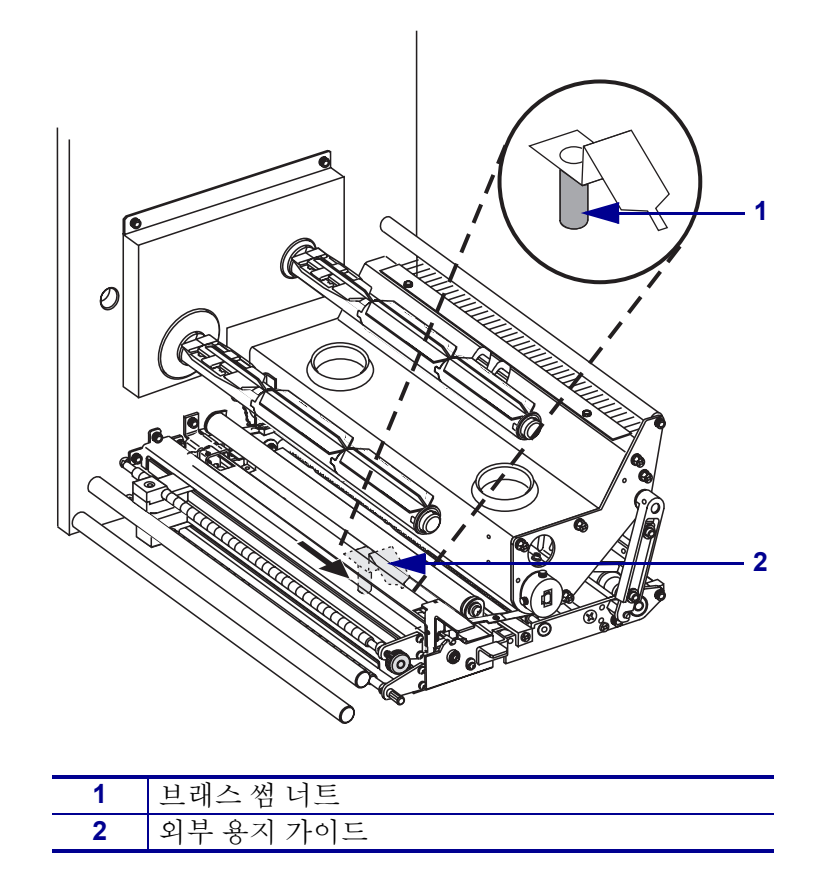

그림 9 • 외부 용지 가이드 밀기

5. 그림 10을 참조하십시오. 잠금 핀으로 인쇄 헤드 래치를 래치 해제하여 인쇄 헤드 어 셈블리를 여십시오.

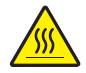

주의 • 인쇄 헤드가 뜨거워 심각한 화상을 초래할 수 있습니다 . 인쇄 헤드를 식히십시오 .

그림 10 • 인쇄 헤드 어셈블리 열기

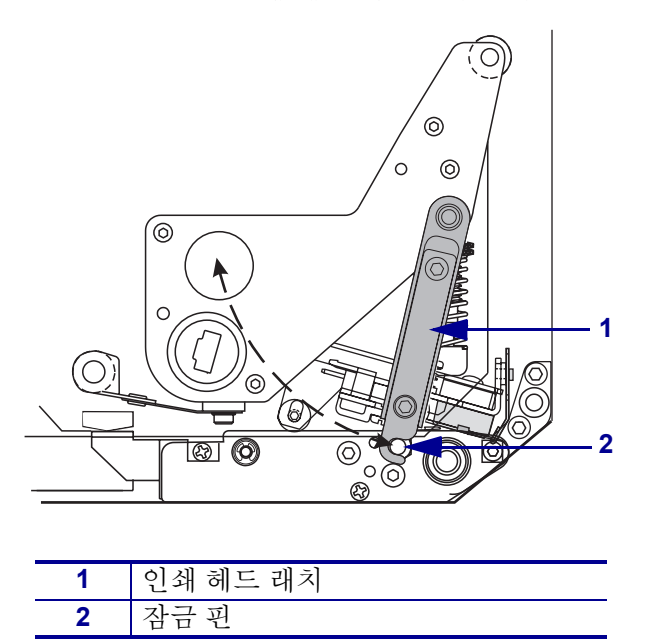

- 6. 그림 11 을 참조하십시오. 다음과 같이 위쪽 용지 경로를 통해 용지를 끼웁니다.
  - a. 위쪽 가이드 포스트 아래
  - b. 탑용지 센서 트랙 어셈블리와 라벨 가이드 셸프 어셈블리 사이
  - c. 핀치 롤러 어셈블리 밑
  - d. 인쇄 헤드 어셈블리 아래
- 7. 그림 11을 참조하십시오. 약 75cm (30인치)의 용지가 필 바를 통과하게 연장하십시 오. 포장을 제거한 용지에서 이 라벨을 버리십시오.

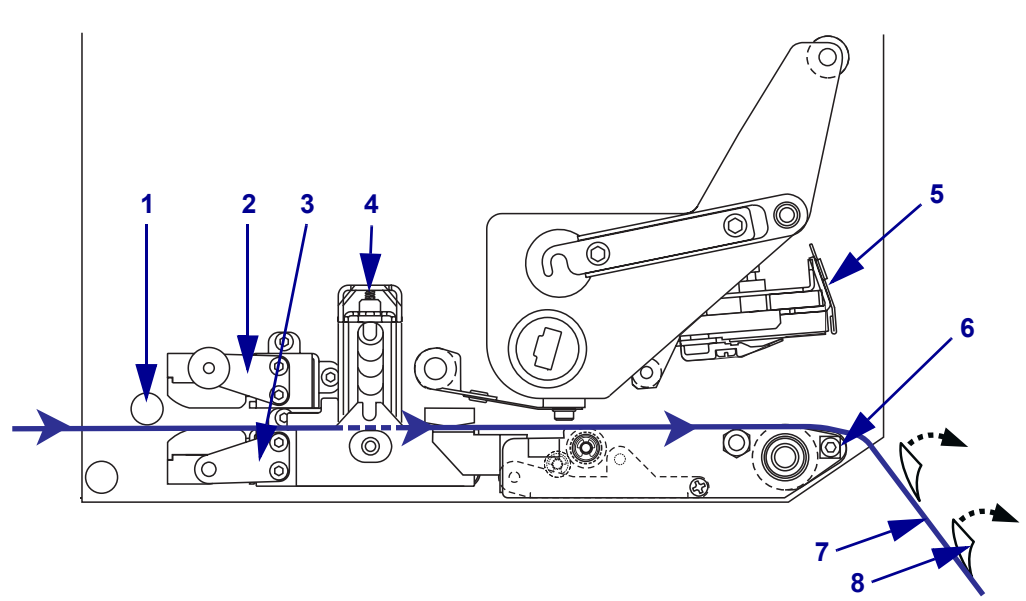

그림 11 • 용지 끼우기

| 1 | 위쪽 가이드 포스트     |
|---|----------------|
| 2 | 탑용지 센서 트랙 어셈블리 |
| 3 | 라벨 가이드 셸프 어셈블리 |
| 4 | 핀치 롤러 어셈블리     |
| 5 | 인쇄 헤드 어셈블리     |
| 6 | 필바             |
| 7 | 라이너            |
| 8 | 라벨             |

- 8. 그림 12를 참조하십시오. 용지의 위치를 잡아 내부 용지 가이드와 정렬되어 살짝 건 드리기만 하도록 하십시오.
- 9. 그림 12를 참조하십시오. 인쇄 엔진 아래에서 외부 용지 가이드의 브래스 썸 너트를 쥐고 외부 용지 가이드의 위치를 잡아 용지의 외부 끝부분에만 닿도록 하십시오.

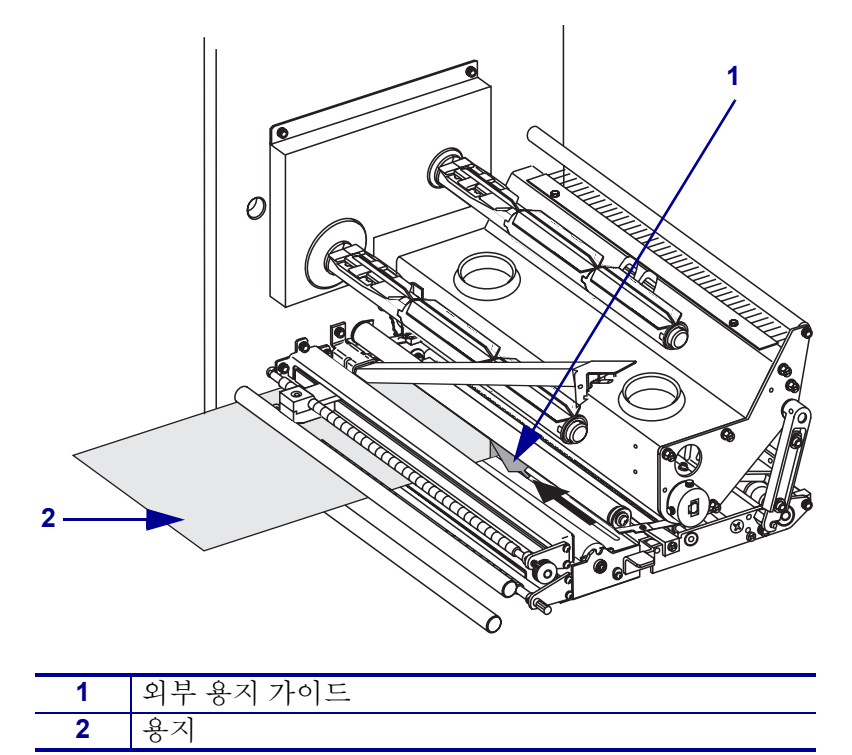

그림 12 • 외부 용지 가이드 조정

- **10.** 12 페이지의 그림 7 을 참조하십시오. 핀치 롤러 어셈블리가 잠길 때까지 누르십시오.
- **11.** 14 페이지의 그림 10 을 참조하십시오. 인쇄 헤드 래치가 잠금 핀에 래치될 때까지 돌려 인쇄 헤드 어셈블리를 닫으십시오.
- **12.** 그림 13을 참조하십시오. 필 롤러 래치를 들어 필 롤러 어셈블리가 아래쪽으로 향하 게 하십시오.

그림 13 • 필 롤러 어셈블리 해제

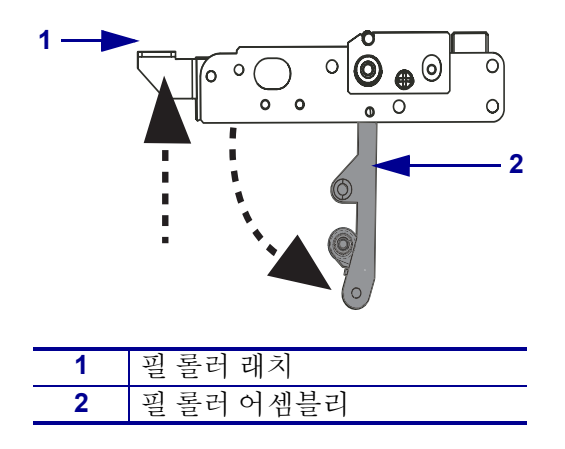

**13.** 그림 14를 참조하십시오. 용지 라이너를 필 바 주위, 플래튼 롤러 아래, 그리고 필 롤 러 어셈블리를 통과하도록 끼우십시오.

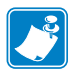

**주**•어플리케이터에 공기 튜브가 있는 경우,미디어 라이너가 공기 튜브와 필바사 이로 통과하도록 하십시오. 용지 라이너를 공기 튜브 위로 끼우지 마십시오.

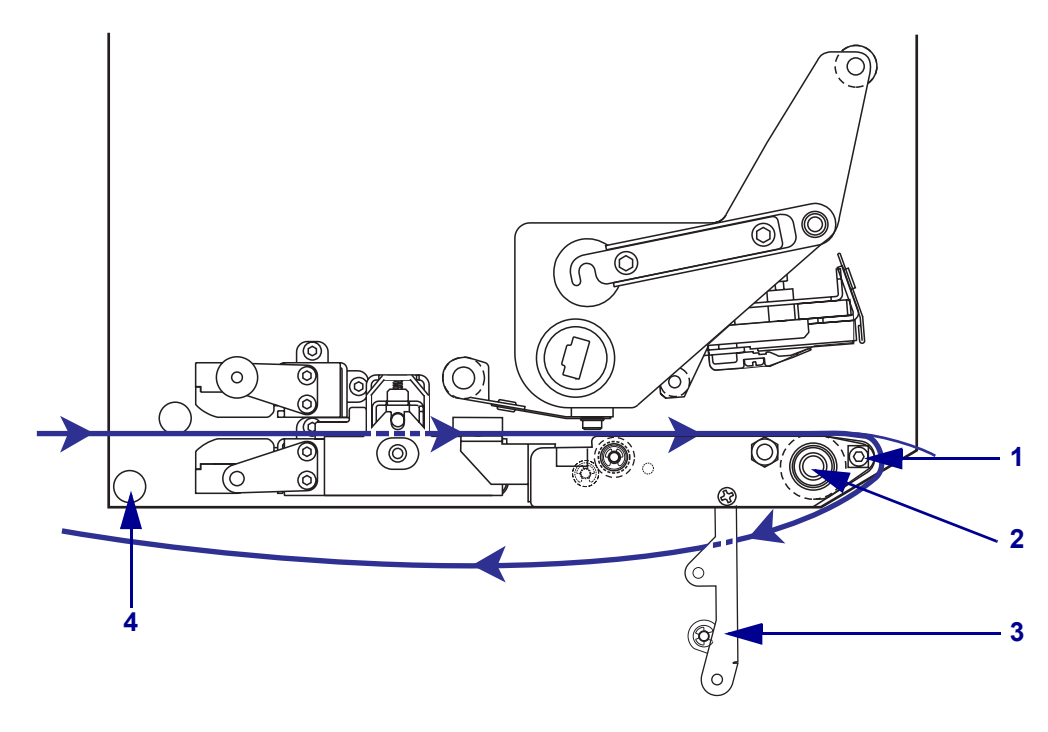

그림 14 • 라이너 끼우기

| 1 | 필바          |
|---|-------------|
| 2 | 플래튼 롤러      |
| 3 | 필 롤러 어셈블리   |
| 4 | 아래쪽 가이드 포스트 |

14. 그림 15를 참조하십시오. 필 롤러 어셈블리가 닫힘 위치에 잠길 때까지 돌리십시오.

그림 15 • 필 롤러 어셈블리 닫기

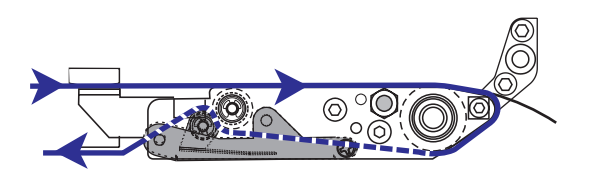

**15.** 그림 14를 참조하십시오. 용지 라이너를 아래쪽 가이드 포스트 밑, 어플리케이터의 데이크업 스핀들 ( 어플리케이터의 사용 설명서 참조 ) 주변으로 끼우십시오.

16. 용지 도어를 닫습니다.

# 리본 장착

리본은 열 전사 용지와 함께 사용합니다 (8 페이지의 *리본* 참조). 리본은 외부가 코팅되 어 있어야 하며 용지보다 넓어야 합니다. 리본이 용지보다 좁은 경우, 인쇄 헤드 부분이 보호되지 않고, 일찍 마모될 수 있습니다.

그림 16 은 우측 인쇄 엔진의 용지 구역 내부의 리본 시스템 부품을 나타냅니다. 좌측 인 쇄 엔진은 이 그림과 반대로 구성되어 있습니다. 19 페이지의 그림 17은 리본이 장착된 인쇄 헤드를 나타냅니다.

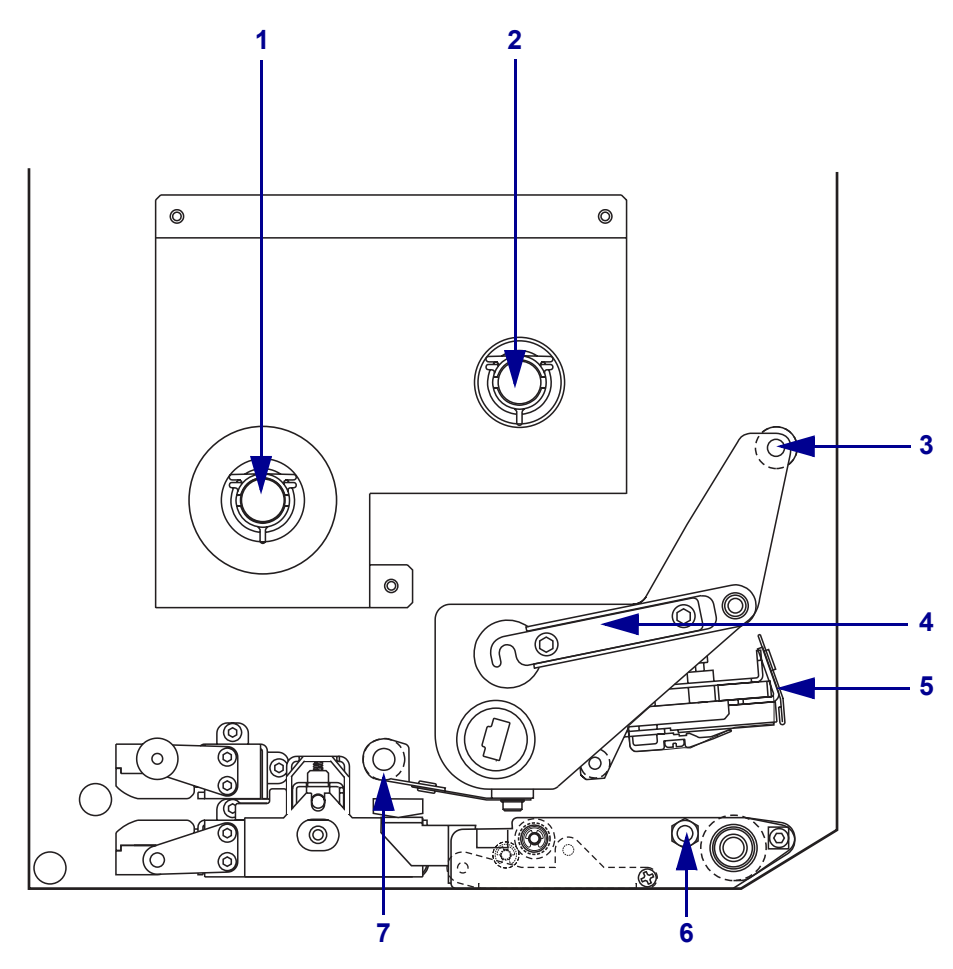

그림 16 • 리본 장착을 위한 부품

| 1 | 리본 공급 스핀들    | - | 5 | 인쇄 헤드 어셈블리    |
|---|--------------|---|---|---------------|
| 2 | 리본 테이크업 스핀들  | - | 6 | 잠금 핀          |
| 3 | 위쪽 리본 가이드 롤러 | - | 7 | 아래쪽 리본 가이드 롤러 |
| 4 | 인쇄 헤드 래치     |   |   |               |
|   |              |   |   |               |

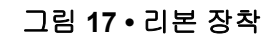

좌측 구성

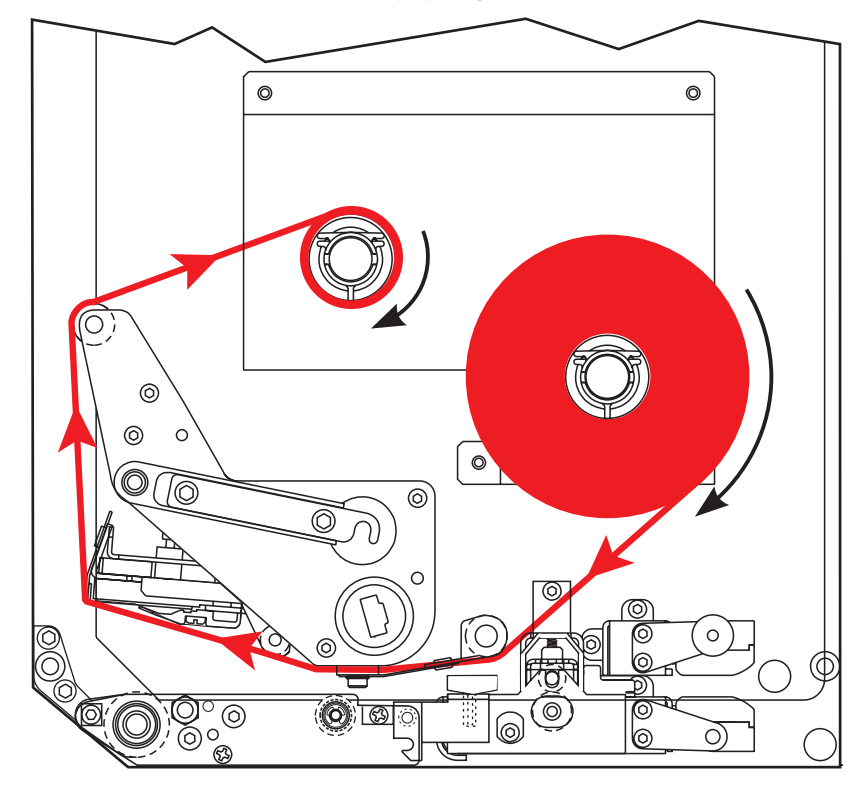

우측 구성

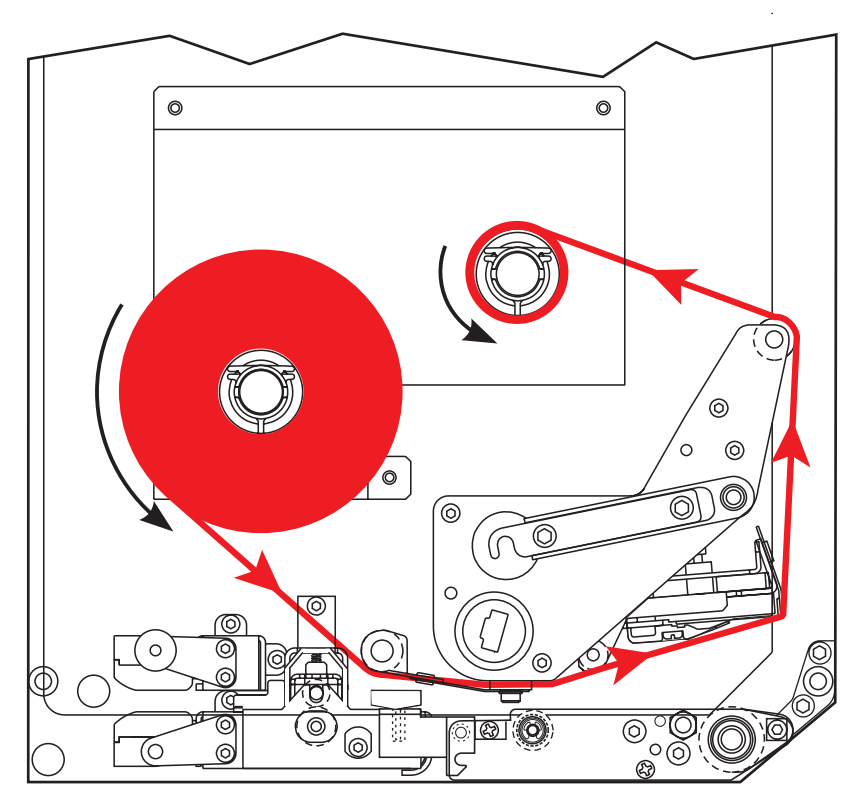

**주의 •** 미디어 또는 리본을 장착하는 경우 , 인쇄 헤드 또는 기타 프린터 부품에 닿을 수 있는 모든 장신구를 빼십시오 .

### 리본을 장착하려면, 다음 단계를 따르십시오.

 그림 18을 참조하십시오. 리본 롤을 리본 공급 스핀들에 놓아 그림에 나온 대로 리본 이 회전하도록 한 후, 롤이 완전히 장착될 때까지 인쇄 엔진 프레임쪽으로 밀어줍니 다.

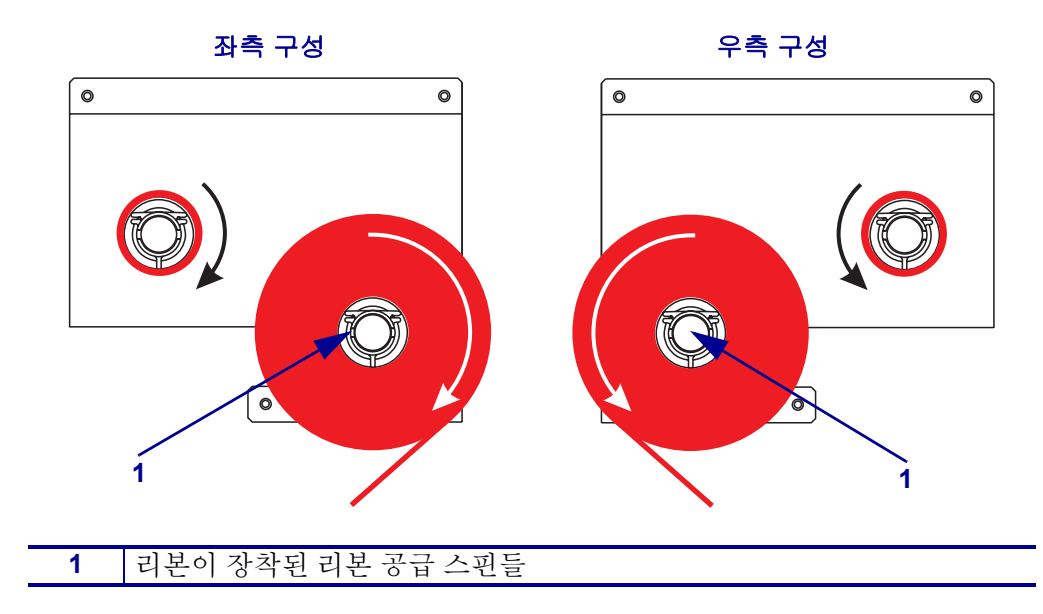

그림 18 • 레본 공급 스핀들에 리본 놓기

 그림 19를 참조하십시오. 잠금 핀으로 인쇄 헤드 래치를 래치 해제하여 인쇄 헤드 어 셈블리를 여십시오.

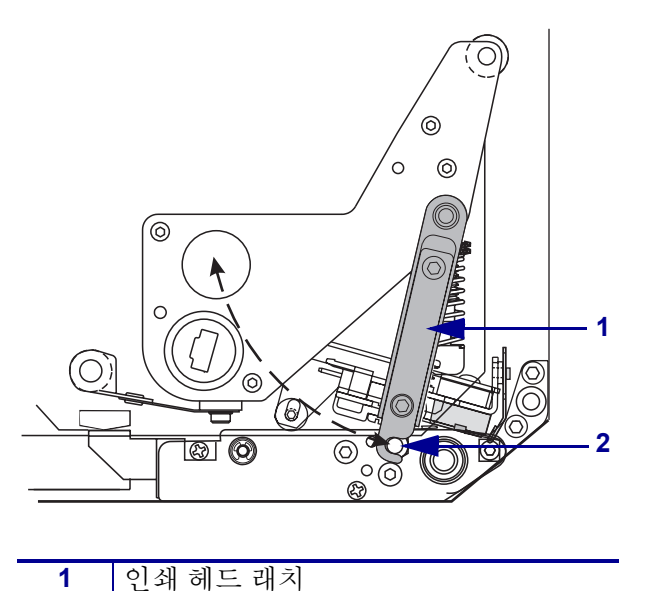

그림 19 • 인쇄 헤드 어셈블리 열기

3. 그림 20 을 참조하십시오. 리본 가이드 롤러 아래로 리본을 끼웁니다.

잠금 핀

2

 그림 20을 참조하십시오. 리본이 인쇄 엔진의 뒷벽 근처에 위치한 리본 센서 아래를 직접 통과하도록 하십시오.

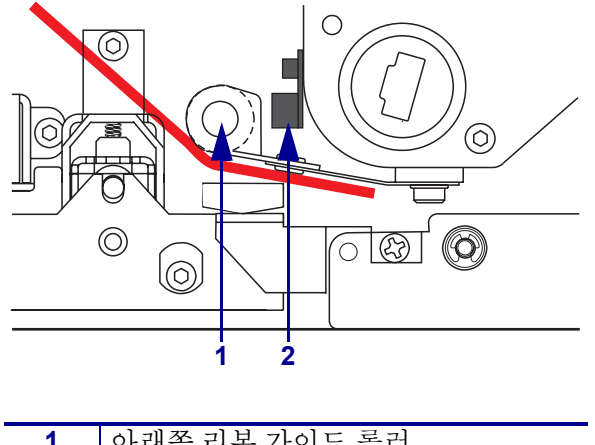

그림 20 • 리본 센서 아래에 리본 끼우기

 1
 아래쪽 리본 가이드 롤러

 2
 리본 센서

5. 그림 21을 참조하십시오. 리본을 인쇄 헤드 어셈블리 아래에 끼운 후 위족 리본 가이 드 롤러 주변으로 돌립니다.

주의 • 인쇄 헤드가 뜨거워 심각한 화상을 초래할 수 있습니다 . 인쇄 헤드를 식히십시오 .

그림 21 • 인쇄 헤드 어셈블리 아래에 리본 끼우기

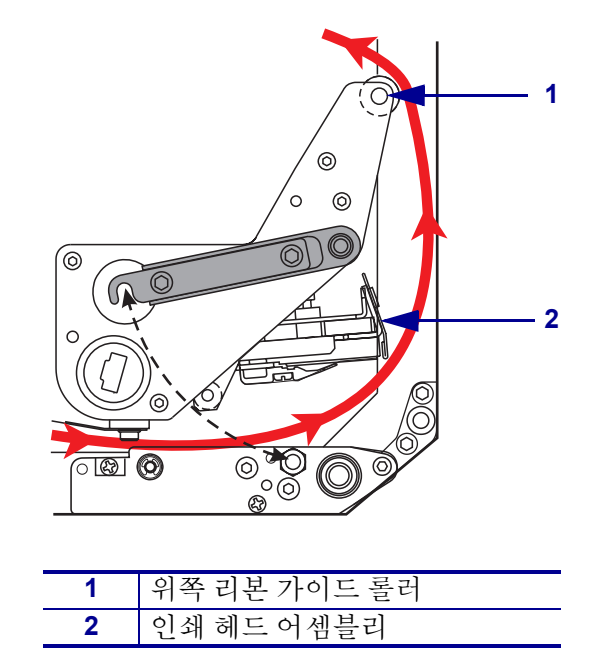

- 6. 그림 22를 참조하십시오. 빈 리본 중심을 리본 테이크업 스핀들에 놓은 후 리본 중심 이 완전히 장착될 때까지 인쇄 엔진 프레임쪽으로 밀어 놀리십시오.
- 7. 그림 22를 참조하십시오. 리본의 끝을 접착 테이프나 라벨로 빈 리본 중심에 붙인 후 그림에 나온 방향으로 몇 바퀴 돌려주십시오. 리본이 스핀들에 잘 감겼는지 확인하 십시오.

 좌측 구성
 우측 구성

 이
 이
 이

 이
 이
 이

 이
 이
 이

 이
 이
 이

 이
 이
 이

 이
 이
 이

 이
 이
 이

 이
 이
 이

 이
 이
 이

 이
 이
 이

 이
 이
 이

 이
 이
 이

 이
 이
 이

 이
 이
 이

 이
 이
 이

 이
 이
 이

 이
 이
 이

 이
 이
 이

 이
 이
 이

 이
 이
 이

 이
 이
 이

 이
 이
 이

 이
 이
 이

 이
 이
 이

 이
 이
 이

 이
 이
 이

 이
 이
 이

 이
 이
 이

그림 22 • 리본 테이크업 스핀들에 리본 장착

- 8. 21 페이지의 그림 19를 참조하십시오. 잠금 핀에 인쇄 헤드 래치를 당겨 인쇄 헤드 어셈블리를 닫으십시오.
- 9. 용지 도어를 닫습니다.

# 사용한 리본 제거

### 사용한 리본을 제거하려면 , 다음 단계를 따르십시오 .

- 1. 용지 도어를 엽니다.
- 2. 리본이 부족합니까?

| 선택 내용 | 작업 |                                                                                                    |  |
|-------|----|----------------------------------------------------------------------------------------------------|--|
| ଔ     | a. | 빈 리본 중심을 리본 공급 스핀들에서 제거하십시오 . 리본을<br>장착할 때 리본 테이크업 스핀들에 사용할 수 있도록 사용한<br>중식을 버리지 마십시오                                |  |
|       | b. | 사용한 리본과 중심을 리본 테이크업 스핀들에서 제거하십시<br>오.                                                                                |  |
|       | c. | 18 페이지의 <i>리본 장착</i> 에 나온 지침에 따라 새 리본을 설치하<br>십시오.                                                                   |  |
| 아니오   | a. | 리본 테이크업 스핀들 근처에서 리본을 자르십시오 .                                                                                         |  |
|       | b. | 사용한 리본과 중심을 리본 테이크업 스핀들에서 제거하십시<br>오 .                                                                               |  |
|       | c. | 빈 리본 중심을 놓으십시오 . 필요한 경우 , 이전 단계에서 사용<br>한 리본을 중심에서 폐기하십시오 .                                                          |  |
|       | d. | 23 페이지의 그림 22를 참조하십시오. 빈 리본 중심을 리본 테<br>이크업 스핀들에 장착한 후 리본 중심이 완전히 장착될 때까<br>지 인쇄 엔진 프레임쪽으로 밀어 놀리십시오.                 |  |
|       | e. | 18 페이지의 <i>리본 장착</i> 에 나온 지침에 따라 남아있는 리본을<br>리본 공급 스핀들에 끼우십시오 .                                                      |  |
|       | f. | 23 페이지의 그림 22 를 참조하십시오. 리본의 끝을 접착 테이<br>프나 라벨로 빈 리본 중심에 붙인 후 그림에 나온 방향으로 몇<br>바퀴 돌려주십시오. 리본이 스핀들에 잘 감겼는지 확인하십<br>시오. |  |

## 인쇄 엔진 구성

용지와 리본을 설치한 후, 전면 패널을 사용하여 어플리케이션의 인쇄 엔진 매개 변수 를 설정할 수 있습니다.

중요·특정 인쇄 상황에서는 인쇄 속도, 어둡기 또는 인쇄 모드와 같은 인쇄 매개 변수 를 조정해야 하는 경우도 있습니다. 이런 상황의 예를 들면 다음과 같습니다 (여기에 한정되지는 않음).

- 고속 인쇄
- 용지 벗기기
- 얇고, 작은 합성 또는 코팅된 라벨 사용

인쇄 품질은 위 요인 및 기타 요인에 영향을 받을 수 있기 때문에, 테스트를 해서 응용 프로그램에 가장 잘 맞는 용지 및 설정의 조합을 결정해야 합니다. 조합이 잘못된 경 우에는 인쇄 품질이나 인쇄 속도를 제한하거나 인쇄 엔진이 원하는 인쇄 모드에서 제 대로 작동하지 않을 수 있습니다.

### 설정 모드로 들어가려면 다음 단계를 따르십시오.

- 1. 제어 패널의 SETUP (설정)/EXIT (나가기)를 누릅니다.
- 2. 매개 변수를 스크롤하려면 NEXT (다음) 또는 PREVIOUS (이전) 버튼을 누르십시오.

### 설정 모드를 나가려면 다음 단계를 따르십시오.

1. SETUP ( 설정 )/EXIT ( 나가기 ) 를 누르십시오 .

LCD 에는 SAVE CHANGES (변경 사항 저장)가 표시됩니다.

2. 좌측 또는 우측 타원형 버튼을 누르면 저장 옵션 (표 4) 이 표시됩니다.

표 4 • 설정 모드를 나가면서 옵션 저장

| LCD                           | 설명                                                                        |
|-------------------------------|---------------------------------------------------------------------------|
| PERMANENT(영구)                 | 전원이 꺼져도 인쇄 엔진의 값이 저장됩니다 .                                                 |
| TEMPORARY(임시)                 | 전원이 꺼질 때까지 변경 사항이 저장됩니다 .                                                 |
| CANCEL (취소)                   | SETUP ( 설정 )/EXIT ( 나가기 ) 버튼을 누르면 어둡기 및 필<br>오프 설정을 제외한 모든 변경 사항이 취소됩니다 . |
| LOAD DEFAULTS<br>(기본값 로드)     | 네트워크 설정을 제외한 모든 기타 매개 변수가 공장 기본<br>값으로 복원됩니다.                             |
|                               | 주•공장 기본값이 로드되면 인쇄 엔진이 자동으로<br>복원됩니다                                       |
| LOAD LAST SAVE<br>(최종 저장값 로드) | 마지막으로 저장된 매개 변수 값이 로드됩니다 .                                                |
| DEFAULT NET<br>(기본네트워크)       | 유 무선 네트워크 설정이 공장 기본값으로 복원됩니다.                                             |

3. 선택 사항을 선택하려면 NEXT (다음)를 누르십시오.

구성 및 보정이 완료되면, PRINTER READY (프린터 준비) 가 표시됩니다.

## 구성 라벨 인쇄

용지 및 리본 (필요한 경우)를 장착한 경우, 인쇄 엔진의 현재 설정을 기록하기 위해 구성 라벨을 인쇄합니다. 인쇄 문제 해결을 위해 사용할 수 있도록 라벨을 보관합니다.

### 구성 라벨을 인쇄하려면 다음 단계를 따르십시오.

- 1. 제어 패널의 SETUP (설정)/EXIT (나가기)를 누릅니다.
- 2. NEXT (다음) 또는 PREVOPIS (이전) 버튼을 눌러 LIST SETUP (설정 목록)이 나올 때까지 매개 변수를 스크롤합니다.
- 인쇄 확인을 위해 오른쪽 타원형 버튼을 누릅니다. 구성 라벨을 인쇄합니다 (그림 23).

#### 그림 23 • 구성 라벨

FIRMWARE IN THIS PRINTER IS COPYRIGHTED

## 네트워크 구성 라벨 인쇄

프린트 서버를 사용하는 경우, 프린터를 네트워크에 연결한 후 네트워크 구성 라벨을 인쇄할 수 있습니다.

### 네트워크 구성 라벨을 인쇄하려면 다음 단계를 따르십시오.

- 1. 제어 패널의 SETUP (설정)/EXIT (나가기)를 누릅니다.
- 2. NEXT (다음) 또는 PREVOPIS (이전) 버튼을 눌러 LIST NETWORK (네트워크 목록) 이 나올 때까지 매개 변수를 스크롤합니다.
- 3. 인쇄 확인을 위해 오른쪽 타원형 버튼을 누릅니다.

네트워크 구성 라벨을 인쇄합니다 (그림 24). 무선 프린트 서버가 설치되지 않은 경우, 무선 부분의 라벨은 인쇄되지 않습니다.

| Network Configuration                                                                                                    |                                                                                                    |  |
|----------------------------------------------------------------------------------------------------|----------------------------------------------------------------------------------------------------|--|
| Zebra Technologies<br>PRINTER TYPE XXXdpi<br>USER TEXT                                                                                                    |                                                                                                    |  |
| NO.<br>Printer                                                                                                    | WIRED PS CHECK?<br>LOAD LAN FROM?                                                                                                    |  |
| Wired<br>ALL<br>000.000.000.000.000<br>000.000.000                                                                                                    | IP PROTOCOL<br>IP ADDRESS<br>SUBNET MASK<br>DEFAULT GATEWAY<br>WINS SERVER IP<br>TIMEOUT CHECKING<br>TIMEOUT CHECKING<br>ARP INTERVAL<br>BASE RAW PORT                                                                                                    |  |
| Wireless*<br>ALL ::68:001.051.<br>192:168:001.001.<br>192:168:001.001.<br>192:168:001.003.<br>YES.<br>0300.<br>0000.<br>9100.<br>YES.<br>015FH.<br>000AH.<br>XXXXXXXXXXXXXX.<br>YES.<br>105FH.<br>000AH.<br>XXXXXXXXXXXXXX<br>YES.<br>125.<br>125.<br>125.<br>125.<br>125.<br>125.<br>125.<br>125 | IP PROTOCOL<br>IP ADDRESS<br>SUBNET MASK<br>DEFAULT GATEWAY<br>WINS SERVER IP<br>TIMEOUT CHECKING<br>TIMEOUT CHECKING<br>ARP INTERVAL<br>BASE RAW PORT<br>CARD MSERTED<br>CARD MSERTED<br>CARD MSERTED<br>CARD PRODUCT ID<br>MAC ADDRESS<br>DRIVER INSTALLED<br>OPERATING MODE<br>ESSID<br>TX POWER<br>1 Mb/s<br>5.5 Mb/s<br>11 Mb/s<br>CURRENT TX RATE<br>CURRENT TX RATE<br>CURRENT TX RATE<br>ELEAP MODE<br>ENCRYPTION MODE<br>ENCRYPTION MODE |  |

### 그림 24 • 네트워크 구성 라벨

FIRMWARE IN THIS PRINTER IS COPYRIGHTED

## 매개 변수 보기 또는 변경

표 5 에는 인쇄 엔진 매개 변수의 하위 세트가 설정 모드에 들어가 NEXT (다음) 버튼을 눌렀을 때 나타나는 순서 대로 보여집니다. 이 과정 중, NEXT (다음) 버튼을 누르면 다음 매개 변수로 진행하고, PREVIOUS (이전) 버튼을 누르면 이전 매개 변수로 돌아가 게 됩니다. 매개 변수가 변경되면, 디스플레이 좌측 상단 구석에 별표 (\*) 가 표시되어 인쇄 엔진에서 현재 작동중인 값과 다르다는 사실을 표시합니다.

| 매개 변수                         | 실행 / 설명                                                                                                    |
|-------------------------------|----------------------------------------------------------------------------------------------------|
| DARKNESS (어둡기)<br>-■■■■ 4.0 + | <b>인쇄 어둡기 조정</b><br>인쇄가 너무 밝거나 인쇄된 부분에 공간이 있는 경우에는 어둡기를 높<br>이십시오. 인쇄가 너무 어둡거나 인쇄된 부분이 퍼지거나 잉크가 흐<br>른 곳이 있다면, 어둡기를 낮추십시오. 어둡기 설정은 드라이버나 소<br>프트웨어 설정에서도 변경할 수 있습니다. |
|                               | 중요•우량의 인쇄 품질을 유지하기 위해 어둡기를 최대한 낮게 설정<br>하십시오 . 어둡기를 너무 높게 설정하면 , 잉크가 더럽게 묻거나 , 리<br>본이 타버리거나 혹은 인쇄 헤드가 일찍 마모될 수 있습니다 .                                               |
|                               | • 어둡기를 높이려면 오른쪽 타원형 버튼을 누릅니다.                                                                                                    |
|                               | • 어둡기를 낮추려면 왼쪽 타원형 버튼을 누릅니다.                                                                                                    |
|                               | 기본값:+4.0                                                                                                    |
|                               | 범위 : 00.0 에서 +30.0                                                                                                    |
| DDINT CDEED (이세 소드)           | 인쇄 속도 조정                                                                                                    |
| 가지대 SICED (현패 국포)<br>2 IPS    | • 값을 높이려면 오른쪽 타원형 버튼을 누릅니다.                                                                                                    |
| 2 II O                        | • 값을 낮추려면 왼쪽 타원형 버튼을 누릅니다.                                                                                                    |
|                               | 기본값 : 2 IPS                                                                                                    |
|                               | 범위 : 203 dpi 는 2 에서 12IPS, 300 dpi 는 2 에서 8IPS                                                                                                    |
|                               | Slew 속도 조정                                                                                                    |
| SLEW SFEED<br>(SLEW 속도)       | • 값을 높이려면 오른쪽 타원형 버튼을 누릅니다.                                                                                                    |
| 6 IPS                         | • 값을 낮추려면 왼쪽 타원형 버튼을 누릅니다.                                                                                                    |
|                               | 기본값:6IPS                                                                                                    |
|                               | 범위 : 1 에서 12 IPS                                                                                                    |
|                               | 백피드 속도 조정                                                                                                    |
| BHUKFEED SFEED<br>(백핎드 속도)    | • 값을 높이려면 오른쪽 타원형 버튼을 누릅니다.                                                                                                    |
| 2 IPS                         | • 값을 낮추려면 왼쪽 타원형 버튼을 누릅니다.                                                                                                    |
|                               | 기본값 :2 IPS                                                                                                    |
|                               | 범위 :1 에서 12 IPS                                                                                                    |

표 5 • 인쇄 엔진 매개 변수

표 5 • 인쇄 엔진 매개 변수 (계속)

| 매개 변수                                               | 실행 / 설명                                                                                                    |
|-----------------------------------------------------|----------------------------------------------------------------------------------------------------|
| TEAR OFF(티어오프) +000<br>-■■■■■ +                     | <ul> <li>티어 오프 위치 조정<br/>인쇄 후 티어 오프 / 필 오프 바 위의 용지 위치를 잡아줍니다. 양수는<br/>용지를 밖으로 밀어내고, 음수는 용지를 안으로 끌어 들입니다.</li> <li>타원형 버튼을 누를 때마다 한 도트 단위로 티어 오프 위치가 조정됩니다.</li> <li>값을 높이려면 오른쪽 타원형 버튼을 누릅니다.</li> <li>값을 낮추려면 왼쪽 타원형 버튼을 누릅니다.</li> <li>기본값:+0</li> <li>범위:Đ 120 에서 +120</li> </ul>                                           |
| PRINT MODE(인쇄모드)<br>◀── TEAR-OFF →→<br>(티어오프)       | 인쇄 모드 선택<br>인쇄 모드 설정은 사용자가 원하는 용지 전달 방법을 인쇄 엔진에 지<br>시합니다.<br>• 양쪽 타원형 버튼을 눌러 선택 사항을 표시하십시오.<br>기본값:티어 오프<br>선택 사항:티어 오프,되감기,어플리케이터                                                                                                    |
| MEDIA TYPE(용지 유형)<br>← NON-CONTINUOUS →<br>(비연속)    | <ul> <li>용지 유형 설정</li> <li>사용 중인 용지 유형을 인쇄 엔진에 알려줍니다.비연속 용지를 선택<br/>한 경우,인쇄 엔진은 계산된 라벨 길이(라벨 내부 간격 또는 정렬 손<br/>잡이 또는 홈의 두 개의 인식된 등록 점)로 용지를 공급합니다.연속<br/>용지를 선택한 경우,라벨 형식(^LLxxxx ZPL 또는 ZPL II 을 사용하<br/>는 경우)에서 라벨 길이 지침이 포함되어야 합니다.</li> <li>양쪽 타원형 버튼을 눌러 선택 사항을 표시하십시오.</li> <li>기본값:비연속</li> <li>선택 사항:연속,비연속</li> </ul> |
| SENSOR TYPE(센서 유형)<br>◀━━ WEB(망) ━━▶                | <ul> <li>센서 유형 설정<br/>망용지 ( 간격, 손잡이 또는 구멍으로 라벨 간격을 표시 ) 또는 블랙<br/>등록 마크가 뒷면에 인쇄된 용지를 사용하는지 여부를 인쇄 엔진에 지<br/>시합니다.</li> <li>양쪽 타원형 버튼을 눌러 선택 사항을 표시하십시오.</li> <li>기본값: WEB ( 망 )</li> <li>선택 사항: WEB ( 망 ), MARK ( 마크 )</li> </ul>                                                                                              |
| PRINT METHOD (인쇄 방법)<br>◀ THERMAL-TRANS →<br>(열전사). | <ul> <li>인쇄 방법 선택</li> <li>인쇄 엔진에 열전사 (리본 필요) 또는 직접열전사 (리본 없음)의 인<br/>쇄 방법을 알려줍니다.</li> <li>· 양쪽 타원형 버튼을 눌러 선택 사항을 표시하십시오.</li> <li>기본값: 열 전사</li> <li>선택 사항: 열 전사, 직접 열 전사</li> <li>주・리본을 사용할 때 직접 열 전사를 선택하면 인쇄 엔진은 오<br/>류 상태로 들어가지만 인쇄는 계속됩니다.</li> </ul>                                                                  |

| 매개 변수                                   | 실행 / 설명                                                                                                    |
|-----------------------------------------|----------------------------------------------------------------------------------------------------|
| 인쇄너비<br>➡ 168 0⁄8 MM +                  | Print Width (인쇄 너비) 설정<br>인쇄 엔진에 주어진 해상도로 라벨의 너비를 가로질러 인쇄 가능한 영<br>역을 결정합니다.<br>나타난 값을 변경합니다.                                                                                                    |
|                                         | 1. 커서를 움직이려면 왼쪽 타원형 버튼을 누릅니다.                                                                                                    |
|                                         | 2. 값의 자릿수를 높이려면 오른쪽 타원형 버튼을 누릅니다.                                                                                                    |
|                                         | 측정 단위를 변경합니다.                                                                                                    |
|                                         | 1. 즉정 단위가 활성활될 때까지 왼쪽 타원형 버튼을 누릅니다.                                                                                                    |
|                                         | <ol> <li>서로 다른 측정 단위 (mm, 인치 또는 점) 로 토글하려면 오른쪽 타<br/>원형 버튼을 누릅니다.</li> </ol>                                                                                                    |
|                                         | <b>기본값 :</b> 203 dpi 인쇄 엔진의 경우 8 mm, 300dpi 인쇄 엔진의 경우<br>168 0/12 mm                                                                                                    |
|                                         | <b>참조 :</b> 너비를 너무 좁게 설정하면 라벨의 일정 부분이 용지에 인쇄되<br>지 않을 수 있습니다 . 너비를 너무 넓게 설정하면 형식 메모리를 못쓰<br>게 만들고 라벨에서 벗어나 플래튼 롤러에 인쇄될 수 있습니다 . 이 설<br>정은 이미지가 ^POI ZPL II 명령을 사용하여 변환된 경우 라벨 형식<br>의 수평 위치에 영향을 주게 됩니다 .            |
| 최대 길이<br>-39.0 IN 988 MM+               | <b>최대 라벨 길이 설정</b><br>최대 라벨 길이는 보정 과정에서 사용됩니다 . 라벨 내부 간격은 라벨<br>길이의 한 부분으로 간주됩니다 .                                                                                                    |
|                                         | 사용하는 가장 긴 라벨보다 최소한 25.4 mm (1 in) 길게 값을 설정합니<br>다. 예를 들어, 라벨의 길이가 라벨 내부 간격을 포함하여 126 mm<br>(5 in) 인 경우, 매개 변수를 152 mm (6.0 in) 로 설정하십시오. 값이 라<br>벨 길이보다 작게 설정된 경우, 인쇄 엔진은 연속 용지가 로드된 것으<br>로 간주하며 인쇄 엔진은 보정될 수 없습니다. |
|                                         | • 값을 높이려면 오른쪽 타원형 버튼을 누릅니다.                                                                                                    |
|                                         | • 값을 낮추려면 왼쪽 타원형 버튼을 누릅니다.                                                                                                    |
|                                         | 기본값: 988mm (39.0 in).<br>바이, 가이 25 4mm (1 in) 씨 조가키드로 그거하 수 이수나다                                                                                                    |
|                                         | 범위: 없는 25.4mm (1 m) 적 증가야도록 조정될 두 있습니다.<br>그꼬 모르                                                                                                    |
| LIST FONTS(글꼴 목록)<br>PRINT(인쇄)          | • 일반 글꼴 및 인쇄 엔진의 RAM, 플래시 메모리 또는 옵션 PCMCIA<br>폰트 카드에 저장된 옵션 글꼴을 나열한 라벨을 인쇄하려면 오른쪽<br>타원형 버튼을 누릅니다.                                                                                                    |
| I TOT DOD CODEC                         | 바코드 목록                                                                                                    |
| LIST BHR CODES<br>(바코드 목록)<br>PRINT(인쇄) | <ul> <li>인쇄 엔진에서 사용 가능한 바코드를 나열한 라벨을 인쇄하려면 오</li> <li>른쪽 타원형 버튼을 누릅니다. 바코드는 RAM, 플래시 메모리 또는<br/>옵션 PCMCIA 카드에 저장되어 있습니다.</li> </ul>                                                                                  |
|                                         |                                                                                                    |

표 5 • 인쇄 엔진 매개 변수 (계속)

| 표 5 • 인쇄 | 엔진 매 | 개 변수 (계속) |
|----------|------|-----------|

| 매개 변수                                  | 실행 / 설명                                                                                                    |
|----------------------------------------|----------------------------------------------------------------------------------------------------|
| LIST IMAGES<br>(이미지 목록)<br>PRINT(인쇄)   | <ul> <li>이미지 목록</li> <li>인쇄 엔진의 RAM, 플래시 메모리 또는 옵션 메모리 카드에 저장되<br/>어 사용 가능한 이미지가 나열된 라벨을 인쇄하려면 오른쪽 타원형<br/>버튼을 누릅니다.</li> </ul>                                                                                                    |
| 형식 목록<br>PRINT(인쇄)                     | 글꼴 목록<br>• 인쇄 엔진의 RAM, 플래시 메모리 또는 옵션 메모리 카드에 저장되<br>어 사용 가능한 형식이 나열된 라벨을 인쇄하려면 오른쪽 타원형 버<br>튼을 누릅니다.                                                                                                    |
| LIST SETUP(설정 목록)<br>PRINT(인쇄)         | <b>설정 목록</b> <ul> <li>현재 인쇄 엔진 구성이 나열된 구성 라벨을 인쇄하려면 오른쪽 타원</li> <li>형 버튼을 누릅니다.</li> </ul>                                                                                                    |
| LIST NETWORK<br>(네트워크 목록)<br>PRINT(인쇄) | <b>네트워크 설정 목록</b> <ul> <li>설치된 인쇄 서버의 설정을 나열한 네트워크 구성 라벨을 인쇄하려<br/>면 오른쪽 타원형 버튼을 누릅니다.</li> </ul>                                                                                                    |
| LIST ALL(모든 목록)<br>PRINT(인쇄)           | 모든 목록<br>• 사용 가능한 글꼴, 바코드, 이미지, 형식 및 현재 및 네트워크 구성<br>이 나열된 라벨을 인쇄하려면 오른쪽 타원형 버튼을 누릅니다.                                                                                                    |
| LANGUAGE(언어)<br>ENGLISH 		 (영어)        | <ul> <li>디스플레이 언어 선택</li> <li>제어판 LCD 에 표시되는 언어를 변경할 수 있도록 해주는 매개 변수<br/>입니다.</li> <li>선택 사항을 변경하려면 오른쪽 또는 왼쪽 타원형 버튼을 누르십시<br/>오.</li> <li>기본값: 영어</li> <li>선택 사항: 영어, 스페인어, 불어, 독일어, 이태리어, 노르웨이어,<br/>포르투갈어, 스웨덴어, 덴마크어, 스페인어 2, 네덜란드어, 핀란드<br/>어, 사용자 정의</li> </ul> |

# 청소 스케줄

권장된 청소 스케줄은 표 6 에 나와 있습니다. 구체적인 절차는 다음 페이지를 참조하 십시오.

주의 • 지정된 청소 용재만을 사용하십시오 . Zebra 에서는 프린터에 기타 청소 용재를 사용 하여 발생한 손상에 대해 어떠한 책임도 지지 않습니다 .

| 지역                                                              | 방식     | 주기                                                             |  |
|-----------------------------------------------------------------|--------|----------------------------------------------------------------|--|
| Printhead (인쇄 헤드 )                                              | 솔벤트 *  | 다음 시기에 이 절차를 수행하십시오 .                                          |  |
| 플래튼 롤러                                                          | 솔벤트 *  | • CLEAN HEAD NOW (헤드 청소)메시지가 나타났                               |  |
| 용지 전달 센서                                                        | 에어 블로우 | 을 때 .<br>. 기저 여 거리 이제 ㅁㄷ . 귀베 1 로 뜨느 150~~                     |  |
| 용지 반사 센서                                                        | 에어 블로우 | • 직접 될 신사 인쇄 도드 : 다벨 1 을 모든 150m<br>(500 ft) 의 팬폴드 용지를 사용한 후 . |  |
| 용지 경로                                                           | 솔벤트 *  | • 열 전사 인쇄 모드 : 리본 1 롤 (450 m 또는 1500 ft)                       |  |
| 리본 센서                                                           | 에어 블로우 | 을 사용한 후 .                                                      |  |
| 도어 열림 센서                                                        | 에어 블로우 | 매월                                                             |  |
| 티어 오프 / 필 오프 바                                                  | 솔벤트*   |                                                                |  |
| *부품 번호 47362 의 Zebra 예방적 유지 보수 키트 또는 90% 의 이소플로필 알코올과 10% 의 탈이온 |        |                                                                |  |

표 6 • 권장된 프린터 청소 스케줄

용수를 사용하십시오.

## 인쇄 헤드 및 플래튼 롤러 청소

32 페이지의 표 6 의 일정에 따라 인쇄 헤드와 플래튼 롤러를 청소합니다. 인쇄가 너무 흐리거나 공간이 있는 경우와 같이 인쇄 품질이 일정하지 않은 경우에는 인쇄 헤드를 자 주 청소하십시오. 용지의 움직임에 문제가 있는 경우 플래튼 롤러를 청소합니다.

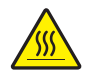

주의 • 인쇄 헤드가 뜨거워 심각한 화상을 초래할 수 있습니다 . 인쇄 헤드를 식히십시오 .

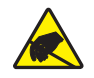

주의 • 회로판과 인쇄 헤드와 같이 정전기에 민감한 부품을 다룰 때는 적절한 정전기 방지 대 책을 알아보십시오 .

**주의 •** 미디어 또는 리본을 장착하는 경우 , 인쇄 헤드 또는 기타 프린터 부품에 닿을 수 있는 모든 장신구를 빼십시오 .

### 인쇄 헤드 및 플래튼 롤러를 청소하려면 다음 단계를 따르십시오.

- **1.** 인쇄 엔진을 끕니다 (**O**).
- 그림 25를 참조하십시오. 잠금 핀으로 인쇄 헤드 래치를 래치 해제하여 인쇄 헤드 어 셈블리를 여십시오.

그림 25 • 인쇄 헤드 어셈블리 열기

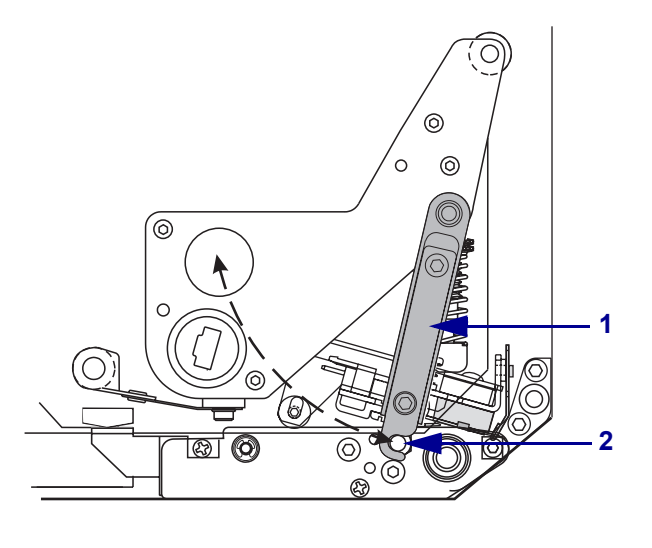

| 1 | 인쇄 헤드 래치 |
|---|----------|
| 2 | 잠금 핀     |

3. 인쇄 헤드에서 용지와 리본을 제거하십시오.

4. 그림 26을 참조하십시오. 예방적 유지 보수 키트 (부품 번호 47362) 또는 90% 의 이 소프로필 알코올 및 10% 의 탈이온 용수를 면봉에 묻혀 인쇄 부품을 처음부터 끝까 지 닦으십시오. 솔벤트가 기화되도록 놓아둡니다.

그림 26 • 인쇄 헤드 및 플래튼 롤러 청소 (그림은 우측 구성의 예)

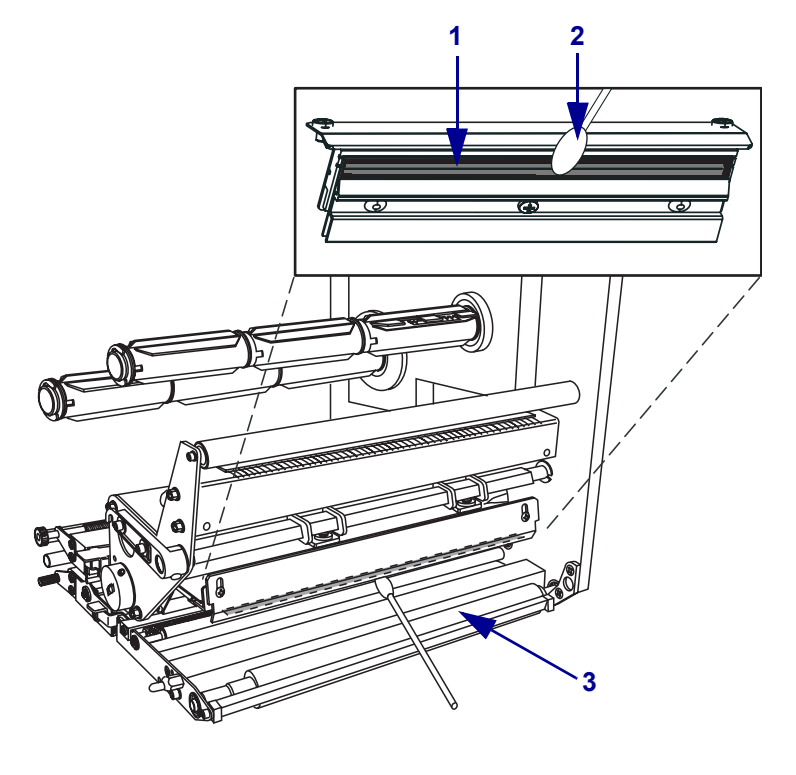

| 1 | 인쇄 헤드 부품 (회색 띠) |
|---|-----------------|
| 2 | 면봉              |
| 3 | 플래튼 롤러          |

- 5. 보플이 없는 천에 알코올을 묻혀 플래튼 롤러 및 기타 롤러를 닦는 데 사용하십시오. 청소를 하는 동안 롤러를 돌려주십시오.
- 6. 용지 및 리본을 다시 로드합니다 (사용하는 경우).
- 7. 인쇄 엔진을 켭니다 (I).

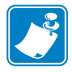

주•이 과정을 거친 후에도 인쇄 품질이 향상되지 않는 경우에는 Save-a-Printhead 청소 용 필름으로 인쇄 헤드를 청소합니다. 자세한 정보는 공인된 Zebra 대리점에 문의하십 시오.